Инструкция по установке ПО «ДУЭТ»

Версия ПО не ниже 1.1.1

# Содержание

| 1 Введение                                                    | 2 |
|---------------------------------------------------------------|---|
| 2 Предварительные настройки и подготовка операционной системы | 3 |
| 3 Первая установка ПО «ДУЭТ» под Windows                      | 3 |
| 4 Обновление ПО «ДУЭТ» под Windows                            | 6 |

### 1 Введение

Администратор устанавливает ПО на один из регистраторов системы измерения скорости движения транспортных средств «ДУЭТ» (далее — Системы) или на отдельный сервер, при этом в Систему могут входить два регистратора. В случае, если ПО устанавливается на Регистратор, то он называется ведущим, второй — ведомыми.

Пакеты для установки/обновления ПО «ДУЭТ» представляют собой файлы архива основного ПО с основным модулем, веб-интерфейсом и базовыми настройками предназначенные для работы в разных ОС:

- Windows:
  - duet-xxx-win64.zip
- Linux:
  - duet-xxx-linux-src.tar.gz

В имени пакета содержится информация о версии ПО «ДУЭТ»-"xxx". Например: duet-1.0.0-win64.zip.

Пакет ОС под семейства Linux собирается из исходных файлов из пакета прямо на целевой ОС или предварительно предустанавливается в образ этой ОС.

#### 2 Предварительные настройки и подготовка операционной системы

Требования по предустановленному ПО для разных операционных систем:

- 1) Windows.
- операционная система MS Windows 7 Embedded x64 или Windows 10 LTSC x64;
- распространяемые пакеты:
  - Visual C++ Redistributable Packages for Visual Studio 2008 x86/x64;
  - Visual C++ Redistributable Packages for Visual Studio 2010 x86/x64;
  - Visual C++ Redistributable Packages for Visual Studio 2013 x86/x64;
  - Visual C++ Redistributable Packages for Visual Studio 2017 x86/x64.
- СУБД MySQL 5.7.6 или MariaDB 10.1.3 и старше:
- набор утилит для обслуживания БД (клиент БД SQL);
- сервер удалённых рабочих столов (обслуживание).

2) Linux.

- операционная система семейства Linux (Ubuntu, Debian или др.) с ядром не ниже 3.18.0;
- СУБД MySQL 5.7.6 или MariaDB 10.1.3 и старше:
- набор утилит для обслуживания БД (клиент БД SQL);
- удалённый доступ (ssh).

Отправьте через терминальное приложение команду 4BFF2000 на COM-port 3 (например, через приложение из базового пакета программ <u>COMTEST</u> или <u>Terminal</u>, их можно найти в папке <u>D:\distr</u>).

### 3 Первая установка ПО «ДУЭТ» под Windows

В данном разделе приведена процедура установки ПО «ДУЭТ» на регистраторы типа «СКАТ», «СКАТ-ПП», «КРЕЧЕТ-СМ» под ОС Windows, где ранее не было установлено других версий данного ПО.

Необходимое оборудование:

- регистратор или сервер, на который будет производиться установка;
- источник питания и кабель питания для устройства;
- набор для подключения:

Вариант 1:

- сервисный кабель для подключения устройства к рабочему компьютеру.

Вариант 2:

- монитор с VGA входом;
- компьютерная мышь;
- клавиатура;
- USB флешка;
- сервисный кабель для подключения устройства к монитору и USB.

Вариант 3:

- удалённый сетевой доступ к устройству (локальная сеть, частная защищённая сеть и др.);

- клиент подключения к удалённому рабочему столу устройства (для установки по сети).

- 1. Из архива <u>duet-xxx-win64.zip</u> скопируйте содержимое в папку <u>C:\duet</u>
- 2. Настройте параметры в файле настроек <u>C:\duet\config\config.json</u>.
  - Настройте данные для работы с сервисной БД ПО «ДУЭТ», в базовом файле настроек указаны параметры по умолчанию. Сервисная БД будет создана автоматически с указанным наименованием.

**Внимание!** Необходимо использовать пользователя с правами на создание/редактирование БД и управления правами пользователей БД.

- "parameters\_db\_name" duet\_service
- "parameters\_db\_pass" <password>
- "parameters\_db\_user" root
- Настройте данные для работы с БД результатов ПО «ДУЭТ», в базовом файле настроек указаны параметры по умолчанию. БД результатов будет создана автоматически с указанным наименованием.

**Внимание!** Необходимо использовать пользователя с правами на чтение/редактирование таблиц БД.

| - | "result_db_name" | - | duet_main             |
|---|------------------|---|-----------------------|
| - | "result_db_pass" | - | <password></password> |
| - | "result_db_user" | - | root                  |

 Доступ снаружи из других систем мониторинга для чтения данных БД результатов «ДУЭТ» (duet\_main). Доступ выполняется через пользователя "prometheus". Настройки пароля:

Конфигурации Регистратор — изменений не требуется.

Пользователь с паролем создаётся непосредственно самим ПО регистратора и дополнительных изменений не требуется.

Конфигурации **Сервер** — требуется задать пароль, пароль по умолчанию задан в файле настроек.

- "prometheus\_db\_pass" - <password>

4) Настройте папку материалов фиксаций ПО «ДУЭТ».

- "result\_directory" D:/arch/duet
- 5) Настройте максимальный размер папки создаваемых материалов ПО «ДУЭТ». Размер в байтах, по умолчанию соответствует 100 Гб.

Внимание! Размер должен быть более 20 Гб.

- "storage\_limit\_fixations" 107374182400
- 3. Создайте ярлык для автозагрузки.

### Конфигурации Регистратор:

В папке <u>C:\duet</u> создайте ярлык на файл <u>duet\_start.bat</u>, скопируйте ярлык в автозагрузку.

- Windows 7 папка Start\All Programs\Startup
- Windows 10 папка по команде из Run: shell:startup

Конфигурации **Сервер** — требуется задать пароль, пароль по умолчанию задан в файле настроек.

В папке <u>C:\duet</u> создайте ярлык на файл <u>duet start standalone.bat</u>, скопируйте ярлык в автозагрузку.

- Windows 7 папка Start\All Programs\Startup
- Windows 10 папка по команде из Run: shell:startup

### 4 Обновление ПО «ДУЭТ» под Windows

В данном разделе приведена процедура обновления ПО «ДУЭТ».

Необходимое оборудование:

- регистратор или сервер, на который будет производиться установка;
- источник питания и кабель питания для устройства;
- набор для подключения:

Вариант 1:

- сервисный кабель для подключения устройства к рабочему компьютеру. Вариант 2:

- монитор с VGA входом;
- компьютерная мышь;
- клавиатура;
- USB флешка;
- сервисный кабель для подключения устройства к монитору и USB.

Вариант 3:

- удалённый сетевой доступ к устройству (локальная сеть, частная защищённая сеть и др.);

- клиент подключения к удалённому рабочему столу устройства (для установки по сети).

Перед началом обновления необходимо остановить текущее ПО «ДУЭТ».

1) Завершить работу ПО можно, закрыв главное окно программы duet\_core.

2) При проблемах завершения работы программы, необходимо завершить работу двух процессов в указанном порядке:

- duet\_supervisor
- duet\_core

1. Загрузите архив обновления <u>duet-xxx-win64.zip</u> (где "xxx" — номер версии) на регистратор или сервер с ПО «ДУЭТ» одним из способов:

- "Подключение к удалённому рабочему столу" (RDP или другой протокол);
- FTP (например, с помощью FileZilla).

2. Распакуйте архив нового дистрибутива <u>duet-xxx-win64.zip</u> во временное место на диске.

3. Скопируйте файлы и каталоги из распакованного архива в место установки ПО

## «ДУЭТ» (<u>C:\duet</u>), исключая указанные:

\config\ - Каталог файлов настроек

4. Создайте ярлык для автозагрузки.

Конфигурации Регистратор:

В папке <u>C:\duet</u> создайте ярлык на файл <u>duet\_start.bat</u>, скопируйте ярлык в автозагрузку.

- Windows 7 папка Start\All Programs\Startup
- Windows 10 папка по команде из Run: shell:startup

Конфигурации **Сервер** — требуется задать пароль, пароль по умолчанию задан в файле настроек.

В папке <u>C:\duet</u> создайте ярлык на файл <u>duet\_start\_standalone.bat</u>, скопируйте ярлык в автозагрузку.

- Windows 7 папка Start\All Programs\Startup
- Windows 10 папка по команде из Run: shell:startup